# NoteExpress V3.1 用户使用手册

2015/10/22 北京爱琴海乐之技术有限公司

北京爱琴海乐之技术有限公司版权所有

# 目录

| <i>-</i> , | NoteExpress 简介2           |
|------------|---------------------------|
| <u> </u>   | NoteExpress 下载和安装2        |
| Ξ,         | NoteExpress 主程序界面3        |
| 四、         | NoteExpress 使用教程3         |
|            | 1.数据收集                    |
|            | 1.1 网上数据库导入3              |
|            | 1.2 格式化文件导入(数据库页面检索结果导入)4 |
|            | 1.3 全文导入、智能识别及更新5         |
|            | 1.4 微志分享(浏览器插件)导入7        |
|            | 1.5 手工录入10                |
|            | 2 管理10                    |
|            | 2.1 文献查重 10               |
|            | 2.2 虚拟文件夹11               |
|            | 2.3 表头 DIY11              |
|            | 2.4 表头排序 12               |
|            | 2.5 附件链接13                |
|            | 2.6 全文下载14                |
|            | 2.7 标签标记15                |
|            | 2.8 本地检索16                |
|            | 2.9 组织17                  |
|            | 2.10 回收站                  |
|            | 2.11 多数据库17               |
|            | 3 分析                      |
|            | 4. 发现                     |
|            | 4.1 综述                    |
|            | 4.2 笔记                    |
|            | 5. 写作                     |

## 一、NoteExpress 简介

NoteExpress 围绕科学研究最核心的文献信息,为用户提供了信息导入、过滤、全文下载,以及众多的管理功能,可以大大提高研究者的文献管理和研究效率。同时,NE的社区功能,能将用户自己的题录分享到社区的组群中。

- 数据收集:内置几百个收费、免费电子资源库的接口,可以快速下载大量题录(文 摘),针对性下载对读者有价值全文。
- 管理:分门别类管理电子文献题录以及全文,海量数据,尽然有序
- 分析:对检索结果进行多种统计分析,有的放矢,事半功倍
- 发现:综述阅读方式,快速发现有价值文献,与文献相互关联的笔记功能,随时记录思想火花
- 写作:支持 Word 以及 WPS,在论文写作时自动生成符合要求的参考文献索引, 繁琐工作,一键完成
- 社区:在线学术社交网络平台。可结合 NoteExpress 客户端实现题录上传、分享、 下载功能。

#### 二、NoteExpress 下载和安装

下载网址: <u>http://www.inoteexpress.com</u>

网站上下载 NoteExpress 的安装程序;个人用户请下载标准版,集团用户请下载相应的集团版。

下载成功后,双击安装程序,即可完成安装,如在安装过程中遇到防火墙软件或者杀毒 软件提示,请选择允许,最好能将 NE 加入信任列表。

NoteExpress 3.X 版可以在以下操作系统上运行:

Windows XP\Vista\7\8(32 位和 64 位); Windows Server 2003\2008\2008R2(32 位和 64 位)

Noteexpress 3.X 版的写作插件支持以下写作工具软件:

MS Word2007\2010\2013 (32 位和 64 位); WPS

## 三、NoteExpress 主程序界面

| Ne No   | teExpress - (                                                                                                    | C:\Users\  | 刘璐静\                                                               | Doci     | uments | Note       | eExpres   | s∖Librarie | s\Sample.nel    |              |              |               |                 |                |                 |              | ×      |
|---------|----------------------------------------------------------------------------------------------------|------------|--------------------------------------------------------------------|----------|--------|------------|-----------|------------|-----------------|--------------|--------------|---------------|-----------------|----------------|-----------------|--------------|--------|
| 文件      | ·(F) 文件夹                                                                                                    | (O) 题      | 渌 (R)                                                              | 检索       | 춫 (S)  | 工具         | (T) 帮     | 助 (H)      |                 |              |              |               |                 |                |                 | 单击此处登录       | ŧ 💄    |
| 【<br>在线 | ↓ (                                                                                                    | )<br>融索 导  | (1)<br>(1)<br>(1)<br>(1)<br>(1)<br>(1)<br>(1)<br>(1)<br>(1)<br>(1) | 导        |        | [          |           | 製掘库        | 智能更新            | <b>下</b> 載全文 | (1)          | √       标签标记  | <b>家」</b><br>社区 | <b>一</b><br>分享 | 上传              | 下载           | »      |
| 文件封     | Ę.                                                                                                    |            |                                                                    | ;        | 题录     |            |           |            |                 |              |              |               |                 | 请输入检           | 索关键词            | - 🚱 -        | 1/30   |
| ₽" 🛢    | Sample                                                                                                    |            |                                                                    | <b>^</b> |        |            |           | 年份         | 作者              | 标题           | ▲            |               |                 |                |                 | 来源           |        |
| ÷.      | ☷ 题录                                                                                                    |            |                                                                    |          |        | 쓝          |           | 1975       | Eve, Raymon     | *Ado         | lescent Cu   | Ilture," Conv | enient My       | th or Realit   | y? A Compari    | Sociolog     | gy 📤   |
|         | 🗉 📄 Bool                                                                                                    | S          | :                                                                  |          |        |            |           | 1962       | Dotson, Loui    | s An Er      | mpirical St  | udy of Attit  | ude-Comp        | onent Theo     | ory             | Public C     | Opi ≡  |
|         | - 🗁 Jour                                                                                                    | nal Articl | les                                                                |          |        | 窗          |           | 1990       | Camic, Charl    | es An H      | istorical Pi | rologue       |                 |                |                 | America      | in 🖳   |
|         | - 🖻 Soci                                                                                                    | ology      |                                                                    | 4        | •      | \$         |           | 1963       | Hinkle, Rosco   | o Ante       | cedents of   | the Action    | Orientatior     | n in Americ    | an Sociology    | America      | in     |
|         | - 🗁 Econ                                                                                                    | omics      |                                                                    |          |        | \$         |           | 1998       | Perakyla, An    | ssi Auth     | ority and /  | Accountabili  | ty: The Deli    | ivery of Dia   | ignosis in Pri. | . Social P   | sy     |
|         | 🗆 🗁 Matl                                                                                                    | ı          |                                                                    | 4        | •      | *          |           | 1973       | Pope, Whitne    | ey Class     | ic on Clas   | sic: Parsons' | Interpretat     | tion of Dur    | kheim           | America      | in     |
|         | - 🖻 Histo                                                                                                    | ory        |                                                                    |          |        | 常          |           | 1926       | Yoder, Dale     | Curre        | ent Definit  | ions of Revo  | lution          |                |                 | America      | an     |
|         | - 🗁 Sprir                                                                                                    | iger       |                                                                    | - 4      |        | 兌          |           | 1983       | Gerstein, De    | a Durk       | heim's Par   | adigm: Reco   | onstructing     | a Social Th    | neory           | Sociolog     | gic 👻  |
| 标签表     | Ξ                                                                                                    |            |                                                                    |          | 细节(四   |            | 预览 (P)    | 综述 (       | <u>S)</u> 附件(K) | 笔记 (N)       | 位置(山         | 1             |                 |                |                 |              | -      |
| Aege    | eanSoft N                                                                                                    | loteExr    | oress                                                              | 3        | 字体设置   | i: 0       | ,默认字(     | * ₹        | 10 -            |              |              |               |                 |                |                 |              |        |
| , leg.  |                                                                                                    |            |                                                                    |          | 【标题】   | : "A       | dolesc    | ent Culti  | ire," Convenie  | ent Myth     | or Reality?  | A Comparis    | on of Stud      | ents and T     | heir Teachers   |              | -      |
|         |                                                                                                    |            |                                                                    |          | 【作者】   | : Ev       | re, R. A. |            |                 |              |              |               |                 |                |                 |              |        |
|         |                                                                                                    |            |                                                                    |          | 【来源】   | : <i>S</i> | ociolog   | y of Edu   | cation, 1975,   | 48(2), 152   | -167         |               |                 |                |                 |              | =      |
|         |                                                                                                    |            |                                                                    |          | 【摘要】   | : Th       | ne centi  | ral hypot  | heses of this   | study wer    | e develop    | ed to test th | e assertion     | that adole     | scents mainta   | ain a separa | te 📃   |
|         | and distinct set of values and norms from adults on a number of dimensions. The dimensions on which the adults and |            |                                                                    |          |        |            |           |            |                 |              |              |               |                 |                |                 |              |        |
|         |                                                                                                    |            |                                                                    | a        | dolesc | ents       | were as   | sumed t    | o differ were   | derived fr   | om a revie   | w of the wo   | rks of Pars     | ons. Eisens    | tadt. Bronfen   | brenner.     |        |
|         |                                                                                                    |            |                                                                    | C        | olema  | n an       | d Engla   | nd Fron    | a review of t   | haca auth    | ore' works   | nina cituat   | ional dilam     | ma questic     | ine wara dariv  | ad the ansi  | more + |
|         |                                                                                                    |            |                                                                    |          |        |            |           |            |                 |              |              |               |                 |                |                 |              | 0,     |
| _       |                                                                                                    |            |                                                                    |          |        |            |           |            |                 |              |              |               |                 |                |                 |              |        |

## 四、NoteExpress 使用教程

新建数据库:NoteExpress 安装完毕后首次启动会打开自带的 Sample 示例题录数据库, 该数据库存放在"我的文档"目录下,供新用户练习使用。建议用户正式使用时建立自己的 新的数据库。在 NoteExpress 主程序的【文件】下拉菜单中点击【新建数库】,然后选择保 存位置即可。

建立分类目录:建立个人数据库后,根据研究的需要,可以为数据库建立分类目录。可以对目录进行增删改,以及分类目录排序。

## 1.数据收集

#### 1.1 网上数据库导入

 在线检索:内置 200 多个常用数据库,无需登陆数据库网站,直接以 NoteExpress 作为网 关进行检索;多线程下载方式,下载速度快
 a. 点击【在线检索】一【选择在线数据库】,选择所需数据库。
 b. 输入检索条件,点击【开始检索】
 c. 勾选所需题录,保存到所需文件夹

| 文件、(f) 文件、(c)            (x) 特式/20 参切・直找(2) 在线数编集           単曲             (x) 特式/20 参切・直找(2) 在线数编集           ● のののののののののののののののののののののののののののののののののののの                                                                                                    | 此处登录 💄          |
|----------------------------------------------------------------------------------------------------|-----------------|
|                                                                                                    |                 |
|                                                                                                    |                 |
|                                                                                                    |                 |
|                                                                                                    | S = ↓ 100       |
| - 読得在线数据库 (2)… 「 合 arXivJournal arXiv.org ^ ー 日本語                                                                                                    | €¥ 1/30         |
| ASME Digital Library ASME Digital Library ASME Digital Library                                                                                                    |                 |
| 检索 "CNKI中國知例" 合 ASMEDL - (东华大学) ASMEDL 目 同時に Sociology of Education                                                                                                    |                 |
| 絵を 5万放振・ Citeseerx IST IST Provide Option Quartery                                                                                                    |                 |
| CNKは中国知网     CNKは     CNKは     C        | =               |
| 检索 "PubMed" CrossRef.org                                                                                                    |                 |
| ☆ CSA - (Chin                                                                                                    |                 |
| 检索 Library of Congress ↓ ☆ EBSCO 检索: 字段:                                                                                                    |                 |
|                                                                                                    |                 |
| → Springer 合 合 Embase sars 日 本 精确 ・ 并且 ・ 移除 (2)                                                                                                    |                 |
| □ Emerald-Jou ・ 首名 ・ 精确 ・ 清除 ① 2012 2012 2012 2012 2012 2012 2012 20                                                                                                    |                 |
|                                                                                                    |                 |
| 1 3 3 3 3 3 3 3 3 3 3 3 3 3 3 3 3 3 3 3                                                                                                    | 确定 (0)          |
|                                                                                                    | 取消 ( <u>C</u> ) |
| A Received a second a second a |                 |
| 标签云 • 細市 注:1000気以上数据语分 甲位 作者 第 1000気以上数据语分 2002 年間 121 (1000気以上数据语分 2002 年間 121 (1000気以上数 121 (1000気以上数 121 (1000気以上数 121 (1000気以上数 121 (1000気以上数 121 (1000気以上数 121 (1000気以上数 121 (1000気以上数 121 (1000気以上数 121 (1000気以上数 121 (1000気以上数 121 (1000気以上数 121 (1000気以上数 121 (1000気以上数 121 (1000気) 121 (1000気) 121 (1000気以上数 121 (1000気) 121 (1000気) 121 (1000) 121 (1000気) 121 (1000気) 121 (1000気) 121 (1000気) 121 (1000気) 121 (1000気) 121 (1000気) 121 (1000気) 121 (1000気) 121 (1000気) 121 (1000気) 121 (1000気) 121 (1000気) 121 (1000気) 121 (1000気) 121 (1000気) 121 (1000気) 121 (1000) 121 (1000) 121 (1000) 121 (1000気) 121 (1000) 121 (1000) 121 (1000) 121 (1000) 121 (1000) 121 (1000) 121 (1000) 121 (1000) 121 (1000) 121 (1000) 121 (1000) 121 (1000) 121 (1000) 121 (1000) 121 (1000) 121 (1000) 121 (1000) 121 (1000) 121 (1000) 121 (1000) 121 (1000) 121 (1000) 121 (1000) 121 (1000) 121 (1000) 121 (10   | 建文件夹 (N)        |
| AegeanSoft NoteExpress 学体 2003 住村道、大学社、大学社、全社学学校出版社、日本社会社会社会社会社会社会社会社会社会社会社会社会社会社会社会社会社会社会社会                                                                                                    | 里命名 (R)         |
| CNKI - Reference.nec     [     [     [     [     [     [     [     [     [     [     [     [     [     [     [     [     [     [     [     [     [     [     [     [     [     [     [     [     [     [     [     [     [     [     [     [     [     [     [     [     [     [     [     [     [     [     [     [     [     [     [     [     [     [     [     [     [     [     [     [     [     [     [     [     [     [     [     [     [     [     [     [     [     [     [     [     [     [     [     [     [     [     [     [     [     [     [     [     [     [     [     [     [     [     [     [     [     [     [     [     [     [     [     [     [     [     [     [     [     [     [     [     [     [     [     [     [     [     [     [     [     [     [     [     [     [     [     [     [     [     [     [     [     [     [     [     [     [     [     [     [     [     [     [     [     [     [     [     [     [     [     [     [     [     [     [     [     [     [     [     [     [     [     [     [     [     [     [     [     [     [     [     [     [     [     [     [     [     [     [     [     [     [     [     [     [     [     [     [     [     [     [     [     [     [     [     [      [     [     [     [     [     [     [     [     [     [     [     [     [     [     [     [     [     [     [     [     [     [     [     [     [     [     [     [     [     [     [     [     [     [     [     [     [     [     [     [     [     [     [     [     [     [     [     [     [     [     [     [     [     [     [     [     [     [     [     [     [     [     [     [     [     [     [     [     [     [     [     [     [     [     [     [     [     [     [     [     [     [     [     [     [     [     [     [     [     [     [     [     [     [     [     [     [     [     [     [                                                                                                    |                 |
| [作者]: Eve, R. A. 2003 上げ, 宗城, 中山, AP 中国の内内加川近サービアが見たり 地理研究 一 Math                                                                                                    |                 |
| [朱源]: Sociology of Educ 2003 Article and attact 2017. CAPCet Land TASK and The Article and Article and Article an  |                 |
| 「海夏」: The central hypotr アロン 100 年70% 新生 正文、 Sho Sho Sho Sho Sho Sho Sho Sho Sho Sho                                                                                                    |                 |
| number of dimensions. The d ADD ADDADD ADDADD ADDADD ADDADDADDADDADDADDADDADDADDADDADDADDADDADDADDADDADDADDADDADDADDADDADDADDADDADDADDADDADDADDADDADDADDADDADDADDADDADDADDADDADDADDADDADDADDADDADDADDADDADDADDADDADDADDADD _                                                                                                    |                 |
| Coleman, and England. From フロカ 時代後、近くつ、本味、 CAD 53146 専門サラ中国の街を開かれたの地域には、 第44人子子校(Coleman, and England, From アンロカン 時代後、近くつ、本味、 CAD 53146 専邦日本社の地域には、 またしてや空地点(Coleman, and England, From Figure 1)                                                                                                    |                 |
| こ こ という MILL MILL MILL デオ・デオ・SAR JAL Mill Mill Taylin (日本人子子R) ( まいdants and their teachers: (ア) Ann J エスの、 ポエキ C ADCest TR (MY Filled Schwindtheid Hauf Milled Enter                                                                                                    |                 |
| 选择一个在线数编库进行检索 找到:15522 条 (每页 10 条) 日和回:50 条 日均法:50 条 页码 5:正在获取数编                                                                                                    |                 |

## 1.2 格式化文件导入(数据库页面检索结果导入)

从数据库页面导出的固定格式的检索结果,比如 Endnote 格式、RIS 格式等文件,使用 与格式相对应的过滤器导入软件。

- a. 从数据库中选择一种格式导出文件,通常有 Endnote, refworks, NoteExpress 等,下 图以 CNKI 为例,将导入的文件存放至电脑,导出格式选择 NoteExpress
- b. 打开 NoteExpress,点击工具栏【导入题录】按钮
- c. 选择格式文件存放的位置
- d. 选择格式文件对应的过滤器,此例中为 NoteExpress

| <b>國內代</b> 中國知號              | 文献管理中心-文献输出<br>定制 生成检索报告                                                                                                    | 编辑                                                   |
|------------------------------|----------------------------------------------------------------------------------------------------|------------------------------------------------------|
| CAJ-CD格式引文◎                  | 🔓 复制连脚贴板 🛛 🔤 打印 🔤 导出 🖾 xis 🖬 doc 🏛 定制到个人机构馆                                                                                                    |                                                      |
| 查新(引文格式)◎                    | [1]朱迎波、葛全胜魏小安董培南(何连生彭城:SARS对中国入境旅游人数影响的研究[J]. 地理研究、2003,05:551-559.                                                                                                    |                                                      |
| 查新(自定义引文格式)◎                 | [2]壯坡飞、流言的金史 SARS與備的传播学分析[J] 南京大学学报(哲学、人文科学、社会科学版),2003,05:116-124.                                                                                                    |                                                      |
| CNKI E-Learning ® a<br>下载纠件  | 「京蘇澜 张强、SARS事件与中国危机管理体系建设(J). 清华大学学报(哲学社会科学版),2003,04:1-6+18.<br>NoteExpress - C-(Users)(法職務)Occuments/NoteExpress/Libraries/Sample.nel<br>文件(f) 文件夫(D) 歴史(R) 检索(S) 工具(T) 幕取(H)                                                                                                    |                                                      |
| CNKI桌面版个人数字图书馆☺<br>▼载软件      |                                                                                                    | 898<br>选项                                            |
| Refworks 🛛                   |                                                                                                    | 表源<br>Sociology of Ec<br>Public Opinion              |
| EndNote®                     | □         □         □         □         □         □         □         □         □         □         □         □         □         □         □         □         □         □         □         □         □         □         □         □         □         □         □         □         □         □         □         □         □         □         □         □         □         □         □         □         □         □         □         □         □         □         □         □         □         □         □         □         □         □         □         □         □         □         □         □         □         □         □         □         □         □         □         □         □         □         □         □         □         □         □         □         □         □         □         □         □         □         □         □         □         □         □         □         □         □         □         □         □         □         □         □         □         □         □         □         □         □         □         □         □         □         □                                                                                                            | American Socio<br>American Socio<br>Social Psycholo  |
| NoteFirst 0                  | → New Folder     ●     ●     ●     ●     ●     ●     ●     ●     ●     ●     ●     ●     ●     ●     ●     ●     ●     ●     ●     ●     ●     ●     ●     ●     ●     ●     ●     ●     ●     ●     ●     ●     ●     ●     ●     ●     ●     ●     ●     ●     ●     ●     ●     ●     ●     ●     ●     ●     ●     ●     ●     ●     ●     ●     ●     ●     ●     ●     ●     ●     ●     ●     ●     ●     ●     ●     ●     ●     ●     ●     ●     ●     ●     ●     ●     ●     ●     ●     ●     ●     ●     ●     ●     ●     ●     ●     ●     ●     ●     ●     ●     ●     ●     ●     ●     ●     ●     ●     ●     ●     ●     ●     ●     ●     ●     ●     ●     ●     ●     ●     ●     ●     ●     ●     ●     ●     ●     ●     ●     ●     ●     ●     ●     ●     ●     ●     ●     ●     ●     ●     ●     ●     ●     ●                                                                                                    | American Journ<br>Sociological Th<br>British Journal |
| 自定义(支持需輸出更多文献<br>信息的查新等用途) ◎ | ● ① ① ① ① ② ② Z<br>● ① ① ② ② Z<br>● ② ② ② ① 4 1980 Z<br>● ③ ② 1976 H<br>● ③ ③ ① 1976 H<br>● ③ ③ 1956 K<br>● ③ ③ 1956 K<br>● ③ 1956 K<br>● ③ 1956 K | American Journ<br>lournal of Mari<br>American Journ  |
|                              |                                                                                                    |                                                      |
|                              | 【作書:Eve, R.A.<br>[東慶]: Sociology of Educan                                                                                                    |                                                      |
|                              | [攝影]: The central hypothe<br>values and norms from adults<br>were derived from a review of                                                                                                    | separate and o<br>were assumed<br>review of these    |
|                              | worke nine cituational diamma quactione ware derived. the answere to which were evented to differ helween hi                                                                                                    | iah_echool etu                                       |

## 1.3 全文导入、智能识别及更新

对于已经下载了大量全文的用户,如何将这些全文使用 NoteExpress 进行管理, NoteExpress 通过以下几个步骤,可以帮你快速地解决这一问题。

1) 全文导入、智能识别:将需要使用 NE 管理的全文导入 NoteExpress,支持任意一种格式的文件导入,导入时的文件名即为题录标题。其中支持 PDF、CAJ 文件的智能识别,能识别出 PDF、CAJ 文件中的标题,DOI 等字段信息。

- a. 点击【导入全文】
- b. 选择需要导入的文件
- c. 选择是否要从 PDF 中智能识别内容
- d. 选择题录类型,导入文件的位置

| MoteExpress - C:\Users\刘璐静\Doce                                                                                                    | uments\NoteExpress\Librar                                                                                                    | ies\Sample.nel                                                                                                    |                                                                                                    |                                           |                                                                                                    |                                                                                                    | ×                                                                           |
|----------------------------------------------------------------------------------------------------|----------------------------------------------------------------------------------------------------|----------------------------------------------------------------------------------------------------|----------------------------------------------------------------------------------------------------|-------------------------------------------|----------------------------------------------------------------------------------------------------|----------------------------------------------------------------------------------------------------|-----------------------------------------------------------------------------|
| 文件 (F) 文件夹 (O) 题录 (R) 检测                                                                                                    | 彘(S) 工具(T) 帮助(H)                                                                                                    |                                                                                                    |                                                                                                    |                                           |                                                                                                    | 单击此处登录                                                                                                    | 1                                                                           |
| 武 ·      、      、      、      、      、      、      、      、      、      、      、      、      、      、      、      、      、      、      、      、      、      、      、      、      、      、      、      、      、      、      、      、      、      、      、      、      、      、      、      、      、      、      、      、      、      、      、      、      、      、      、      、      、      、      、      、      、      、      、      、      、      、      、      、      、      、      、      、      、      、      、      、      、      、      、      、      、      、      、      、      、      、      、      、      、      、      、      、      、      、      、      、      、      、      、      、      、      、      、      、      、      、      、      、      、      、      、      、      、      、      、      、      、      、      、      、      、      、      、      、      、      、      、      、      、      、      、      、      、      、      、      、      、      、      、      、      、      、      、      、      、      、      、      、      、      、      、      、      、      、      、      、      、      、      、      、      、      、      、      、      、      、      、      、      、      、      、      、      、      、      、      、      、      、      、      、      、      、      、      、      、      、      、      、      、      、      、      、      、      、      、      、      、      、      、      、      、      、      、      、      、      、      、      、      、      、      、      、      、      、      、      、      、      、      、      、      、      、      、      、      、      、      、      、      、      、      、      、      、      、      、      、      、      、      、      、      、      、      、      、      、      、      、      、      、      、      、      、      、      、      、      、      、      、      、      、      、      、      、      、      、      、      、      、      、      、      、      、      、      、      、      、      、      、      、      、      、      、      、      、      、      、      、      、      、      、      、      、      、      、 |                                                                                                    | • <b>正</b> 万式                                                                                                    | 代表:     代表:      代表:     代表:     代表: | <ul> <li>社区 分享</li> </ul>                 | 上传 下载                                                                                                    | 時<br>选项                                                                                                    |                                                                             |
| 在线检索 测透器检索 导入截录 号<br>文件央<br>P P P Books<br>P Journal Articles<br>P Sociology<br>P Economics<br>P Math<br>P History<br>P New Folder<br>P 早軟<br>P 1 組织<br>P 2 回收站<br>P 2 回收站<br>P 2 014年工作数据库<br>本<br>物磁云                                                                                                    |                                                                                                    | 著都更新 ▶載全文     《    《                                                                                                    | 5 IH 6225512                                                                                                    | で<br>で<br>で<br>で<br>で<br>で<br>で<br>で<br>で | Free Free     Free     F | 透現<br>またでの<br>来源<br>Sociology of Education<br>Public Opinion Quarterly<br>American Sociological Re<br>American Sociological Re<br>American Sociological Re<br>American Journal of Sociolog<br>American Journal of Sociolog<br>American Journal of Sociolog<br>American Journal of Sociolog<br>American Journal of Sociolog<br>Iournal of Marriage and I<br>American Journal of Sociolog | 1/30<br>vi E<br>vi E<br>vi E<br>vi E<br>gy<br>gy<br>gy<br>gy<br>u v<br>vi E |
| AegeanSoft NoteExpress                                                                                                    | 学体设置: 国駅认字件<br>【标题】: "Adolescen<br>【作者】: Eve, R. A.<br>【未源】: Sociology<br>【摘要】: The central<br>values and norms fror<br>were derived from a rr<br>works nine situational | 导入到文件夹 (Q):<br>Sociology<br>hypotheses of this study<br>in adults on a number of<br>eview of the works of Par<br>I dilemma questions were | were developed to te<br>dimensions. The dimen<br>sons, Esenstadt, Bron<br>dedued, the answers                                                                                                    |                                           | eir Teachers                                                                                                    | a separate and distinct set<br>ts were assumed to differ<br>a review of these authors'<br>biob-school students and                                                                                                    | t of                                                                        |

或者,也可以直接将全文文件拖入 NE 题录的目标文件夹下。

2) 智能更新: 当全文导入到 NoteExpress 后, 软件会自动根据标题到网上自动检索补全其 他字段信息。

3) 自动更新:如有智能更新不到所需题录信息,可以选择自动更新的方式补全字段信息

- a. 选择需要更新的题录,点击鼠标右键,选择【在线更新】-【自动更新】
- b. 选择需要进行更新的数据库

c. 如果备选更新题录有多条,选择需要更新的题录后,点击【应用更新】

| 2 NoteExpress - C:\Users\刘璐静\Docur    | ments\NoteExpress\Lil | oraries\Sample.nel   | Manual No.                           | A COMPANY                               |                                                      |            |
|---------------------------------------|-----------------------|----------------------|--------------------------------------|-----------------------------------------|------------------------------------------------------|------------|
| 文件 (F) 文件夹 (O) 题录 (R) 检素              | (S) 工具(T) 帮助(I        | H)                   |                                      |                                         | 单击此处登录 💄                                             |            |
| ○○○○○○○○○○○○○○○○○○○○○○○○○○○○○○○○○○○○  |                       |                      | <ul> <li>引用</li> <li>标签标记</li> </ul> | <ul> <li>社区 分享 上传</li> </ul>            |                                                      |            |
| 文件夹                                   | 题录                    |                      |                                      |                                         | 请输入检索关键词 🔽 💱 🔹 4/5                                   |            |
| 🖶 🗐 Sample 📃 📥                        |                       | 年份 作者 标题             | 题 🔺                                  |                                         | 来源                                                   |            |
| □ 🗉 题录 🛛 🕎                            | • 🗎 🔅 📍               | 00                   | 4                                    |                                         |                                                      |            |
| 🖶 🗁 Books                             | • 🗎 🛪 👎               | 2014 Khodakarami, Ex | ploring the role of                  | 22 在线更新题录                               |                                                      |            |
| 🗁 🗁 Book and Re                       | • 🗟 🛧 🛛 🗖             | 1965 Kish, Leslie Su | rvey Sampling                        | 更新自:(U)                                 |                                                      | お面新 (F)    |
| 🗁 Journal Articles                    | • 🗈 🛧 🗖               | 2004 Baldino, Tho Th | e Best American P                    | PubMed                                  | D. 🙋 🗂                                               |            |
| 🗁 🗁 Sociology 📃 🖡                     | • 🗎 🛧 🖷               | 新建题录 (N)             | e of local knowle                    | 年份                                      | 作者标题                                                 |            |
| Economics                             | P                     | 编辑题录 (E)             |                                      | · · · 是 · · · · · · · · · · · · · · · · | Khodakarami, Exploring the role of customer relation | iship mar  |
| 🗁 Math 🗇                              |                       | 为题录新增笔记 (R) F4       |                                      | NOTABLE 2000 P 1965                     | Kish, Leslie Survey Sampling                         |            |
| 🗁 History                             |                       | 从文件夹删除 (D) Del       |                                      | 2014                                    | Krleza, J L Nationwide survey of policies and p      | oractices  |
| - Springer                            |                       | 特殊删除 (S)             |                                      | 2014                                    | Fuller, D; Gau. Evaluating the impact of environme   | ental inte |
| 📄 New Folder                          | 0                     | 标为目读 Shife+Ale+R     |                                      | 🗉 🔹 📄 👷 2014                            | Gosling, R J; A review of the official sampling of   | flocks c   |
|                                       |                       |                      |                                      | 🖾 • 📄 👾 2014                            | Palinkas, L A Qualitative and mixed methods in n     | nental h   |
|                                       |                       | 生(小-)/U((r))<br>(日)  |                                      | 🗌 • 📄 👾 2014                            | Ayalew, E; Ge. A Survey of Occupational Exposure     | to Inhal = |
| — — — — — — — — — — — — — — — — — — — |                       | 友術越来(C)<br>在ば亜新(O)   | 手动再新 (M)                             | 2004<br>2019時時間表                        | Baldino, Tho The Best American Political Writing 20  | 04         |
|                                       | 细节 (D) 预              | 工設会立(L)              | 自动更新 (Δ)                             | · 否 · 资 · 2014                          | Mellado, Tisc. Use of local knowledge in marine p    | rotectec   |
|                                       | 今休设書・ 同野              | →加融(件 (K) a          | 2005年1(4)11                          | 🛛 • 📄 😭 2014                            | Ferreira, H M: Local ecological knowledge of the     | artisanal  |
| AegeanSoft NoteExpress                |                       |                      | B H63C20/1 (3)                       | 🗐 🔹 📄 😭 🛛 2014                          | Golden, A S: Combining natural history collection    | ns with f  |
|                                       | [ATTREE] : The        | 选择题录 (T)             | 04                                   | 🗏 • 📄 👷 2014                            | Sunday, J M; Ocean circulation model predicts hi     | igh gene   |
|                                       | 【作者】: Bald            | 移动到文件夹 (M)           |                                      | 🗆 • 📄 🗌 2011                            | Scholz, A J; S Incorporation of spatial and econor   | nic anal   |
|                                       | 【来源】:2004 📄           | 链接到文件夹 (L)           |                                      | •                                       |                                                      | •          |
|                                       | 【摘要】: POLI            | 复制到数据库 (C)           | Political Writing 2                  |                                         | 应                                                    | 用更新 (A)    |
|                                       | 2004. c.432p. e       | 1.07015744           | 8-613-3. pap. \$16                   | 5011 0 2000                             |                                                      |            |
|                                       | 【关键词】:                | 上1世到社区(U)            |                                      |                                         |                                                      |            |
|                                       |                       | 分学判杠区(H)             |                                      |                                         |                                                      |            |
| 自动从指定在线数据库更新选中的多条题录                   |                       | 从在区下戴题求(N)           |                                      |                                         |                                                      |            |

#### 1.4 微志分享(浏览器插件)导入

微志分享是北京爱琴海乐之技术有限公司与微志网合作推出的 Chrome 浏览器扩展插件,用户在浏览专业数据库(列表附后)或普通网页时,可以通过插件保存题录及全文或普通网页内容到 NoteExpress。

支持的专业数据库列表:万方、万方医学、维普、中国知网、ScienceDirect、Emerald、SpringerLink、Wiley、 IEEE、Taylor & Francis、Sage、Annual Reviews、Pubmed、ASCE、国家哲学社会科学期刊数据库、国家图 书馆 OPAC 系统、国家知识产权局、ACS、Jstor、EI、Web of Science、RSC、Nature、ScienceMag、SinoMed、 百度学术、谷歌学术、谷粉学术(持续添加中.....)

- a) 下载并安装"微志分享"浏览器插件,详见: http://wecite.cn/index.php/home/index/howuse
- b) 注册并登录微志网

注册: <u>http://wecite.cn/index.php/home/passport/register</u>

登录: <u>http://wecite.cn/index.php/home/passport/login.html</u>

## 欢迎注册微志网

| 有效邮箱 |    |
|------|----|
| 登录密码 |    |
| 用户昵称 |    |
| 所属学科 |    |
|      | 注册 |

## 欢迎登录微志网

| 请输入登录邮箱 |    |  |
|---------|----|--|
| 请输入登录密码 |    |  |
|         | 登录 |  |
| 忘记恋码    |    |  |

c) 在 NE 中点击主界面右上角的登录,使用微志网账号进行登录(建议勾选自动登录,下次启动 NE 时会自动完成登录):

|                     | <b>4</b> 4                 | Щ <u>ит</u> <del>Ж</del> | -                                        |                                                             |                                         |
|---------------------|----------------------------|--------------------------|------------------------------------------|-------------------------------------------------------------|-----------------------------------------|
| ₩  ★ 在全部文件夹中检查      | 素                          | ۹                        |                                          |                                                             |                                         |
| 顷                   |                            |                          |                                          |                                                             |                                         |
|                     |                            | 1                        | . / 3                                    |                                                             |                                         |
| 标题 🔺                | 来源                         |                          |                                          |                                                             |                                         |
| NoteExpress V3.0功能图 |                            |                          |                                          |                                                             |                                         |
| NoteExpress参考文献管    |                            |                          |                                          |                                                             |                                         |
|                     | NoteExj<br><sup>登录账号</sup> | press   微ā               | 步网                                       |                                                             |                                         |
|                     | NoteExp<br>登录账号            | oress   微元               |                                          | Z) 微志分享<br>支持Chrome及Chror<br>でdrauable in the<br>chrome web | 刘览器插件<br>nium内核的浏览器<br>store 下载         |
|                     | NoteExp<br>登录账号<br>■自动登录   | oress   微元               | <b>大 冈</b><br>~<br>忘记密码<br><del>登录</del> | Z) 微志分享<br>支持Chrome及Chror<br>でhromeweb                      | 刘览器插件<br>nium内核的浏览器<br>store 下载<br>如何安望 |

北京爱琴海乐之技术有限公司 | 8

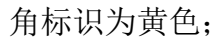

| 4 | ٩ | Ne | • | * | Ϋæ | (7. | ¢× | Ę | 英 | 10:45<br>2015/8/27 |
|---|---|----|---|---|----|-----|----|---|---|--------------------|
| 4 | ٩ | Ne | ٩ | * | ΫŢ | (7. | ¢× | ŧ | 英 | 10:49<br>2015/8/27 |

d) 在浏览专业数据库或普通网页时,点击浏览器插件图标、点击保存,可将题录及全文(需在插件设置中开启)或网页内容保存到微志网上,在打开 NoteExpress 客户端时,点击"下载"按钮,可以将插件保存的题录保存到NE中"我保存的题录"文件夹中,插件图标右下角的数字表示当前网页被所有用户浏览的次数,用手机微信扫一扫二维码,可以将网页分享给微信好友或朋友圈;

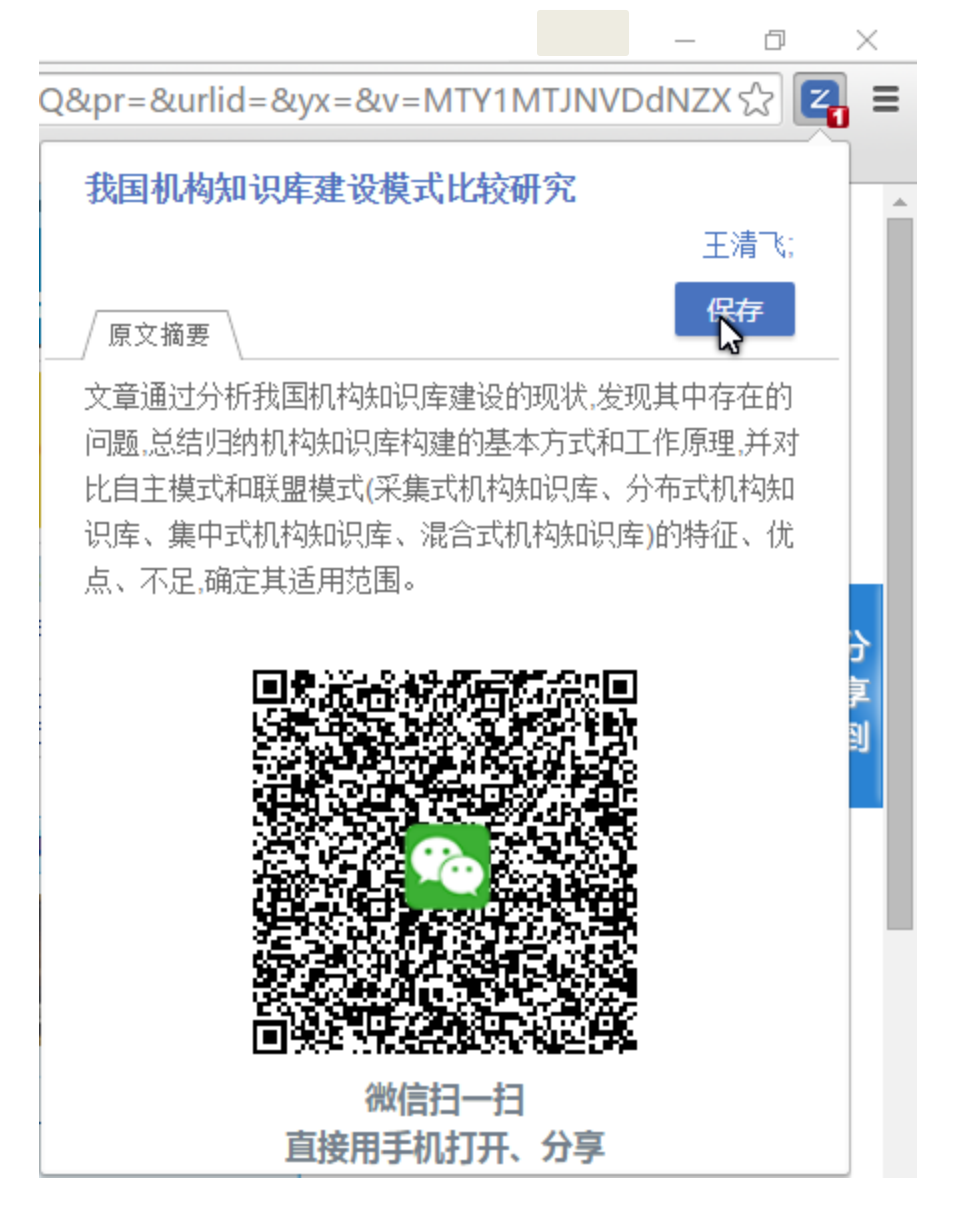

e) 在微志分享的选项页面中,可以查看支持题录保存的数据库列表

| E  | 微志分享 通訊       | 支持数据库 关于                    |           |          |              |
|----|---------------|-----------------------------|-----------|----------|--------------|
| 支持 | 持数据库          |                             |           |          |              |
|    | 数据库           | 网址                          | 自文章列表批量获取 | 自文章详情页获取 | 全文下载         |
|    | 百度学术          | xueshu.baidu.com            | 1         | ×        | ×            |
|    | 谷歌学术          | scholar.google.com.hk       | 1         | ×        | ×            |
|    | CNKI          | www.cnki.net                | 1         | V        | ×            |
|    | 万方数据          | www.wanfangdata.com.cn      | 1         | V        | ×            |
|    | 重庆维普          | www.cqvip.com               | 1         | V        | ×            |
|    | 国家哲学社科        | www.nssd.org                | ×         | V        | ×            |
|    | 国家图书馆         | opac.nlc.gov.cn             | ×         | V        | ×            |
|    | 国家知识产权局       | epub.sipo.gov.cn            | ×         | 1        | ×            |
|    | 中国生物医学文献      | sinomed.ac.cn               | ×         | V        | ×            |
|    | ScienceDirect | www.sciencedirect.com       | 1         | V        | $\checkmark$ |
|    | Pubmed        | www.ncbi.nlm.nih.gov/pubmed | 1         | V        | ×            |
|    | PMC           | www.ncbi.nlm.nih.gov/pmc    | 1         | V        | V            |
|    | Springer      | link.springer.com           | 1         | V        | V            |
|    | 1 A 22        |                             | .1        | .1       | .1           |

#### 1.5 手工录入

NoteExpress 提供手工编辑录入题录的方式,在题录列表栏中点击鼠标右键【新建题录】即可打开编辑页面手工录入题录。

#### 2 管理

通过上述方法导入文献题录,这样就基本形成了你的个人数据库。当然,对你的研究和 管理工作而言这仅仅是个开始。因为你需要对纷繁的题录进行整理,为进一步的研究设计或 文章撰写等服务。当然,你完全可以依赖 NoteExpress 完成以上操作,NE 提供各种管理模 块,使你能够充分高效地掌控你所获得的信息。

NoteExpress 提供一下管理功能模块,可以帮助您高效的管理文献信息,比如:

文献查重、虚拟文件夹、表头 DIY、表头排序、附加链接、全文下载、标记标签云、组 织、回收站、本地检索等。

## 2.1 文献查重

在不同数据库中检索,或者你的数据库由几个小数据库合并而成,都不可避免地出现重

复题录,这就需要查找重复题录,查重步骤如下:

- a. 点击【检索】-【查找重复题录】
- b. 选择查重的文件夹范围
- c. 选择查重的比较字段
- d. 设置查重的敏感度、匹配度
- e. 查重后重复题录高亮,可点击鼠标右键选择删除方式

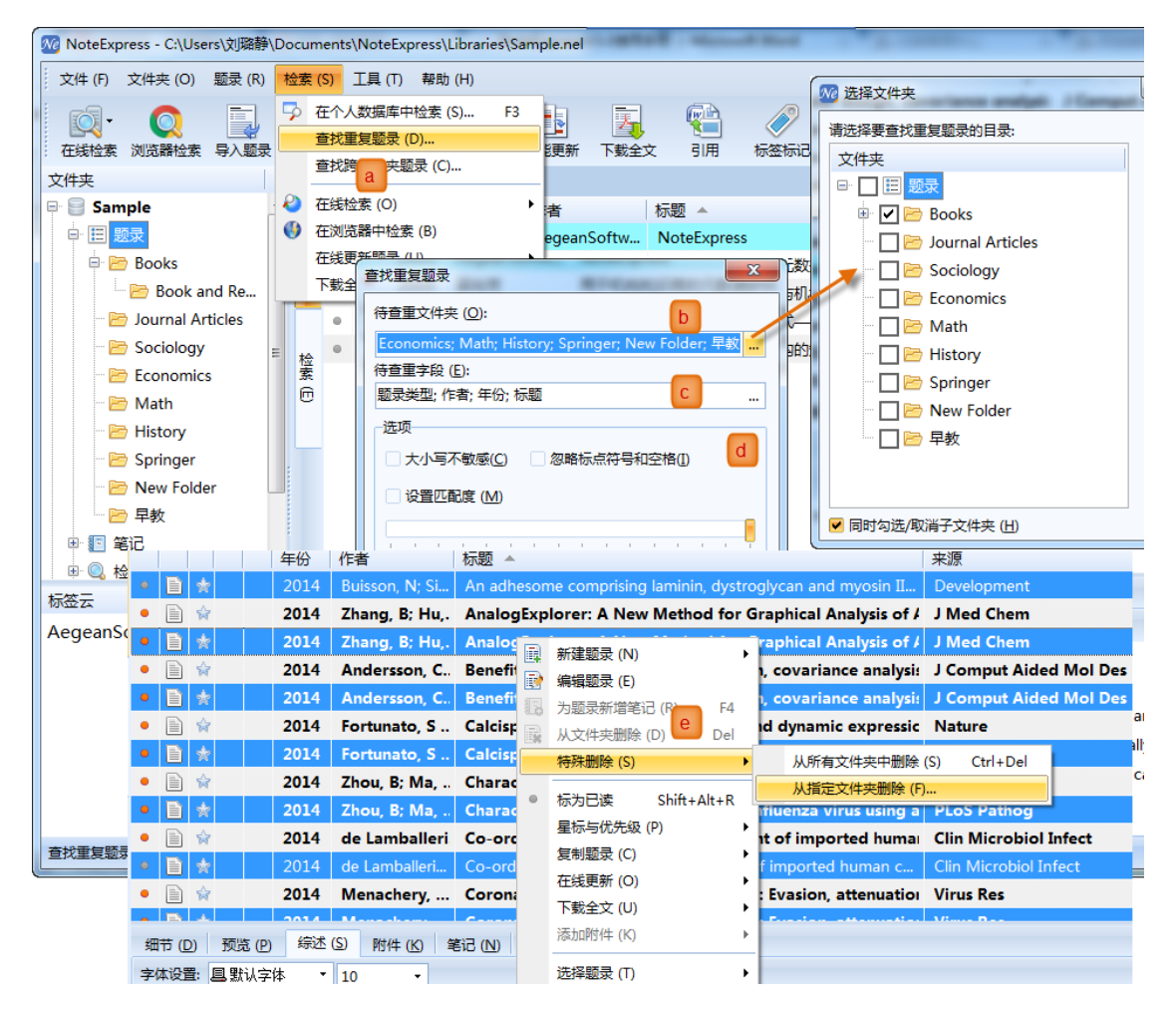

#### 2.2 虚拟文件夹

在同一数据库中,一条题录分属于两个或几个不同的分类目录(或者说一条跨学科的题 录需要分别放在不同的文件夹下),NoteExpress 提供虚拟文件夹功能管理此类文献。只需 在选择的题录处点击鼠标右键,选择【链接到文件夹】,选择存放的文件夹位置即可。

#### 2.3 表头 DIY

电脑屏幕大小有限,如何能在一屏就能显示重要的题录字段内容? NoteExpress 提供表头自定义功能,可以根据需要增加或者删除字段。

- a. 在表头处点击鼠标右键,点击【自定义】
- b. 选择需要编辑的表头,表头可以新建、删除,并能够为每一个文件夹设置一个表头;
- c. 将所需字段添加或者删除

| 🍻 NoteExpress - C:\Users\刘璐静\Docur | nents\NoteExpress\Libraries\Sample.nel                                                                                                    | x      |
|------------------------------------|----------------------------------------------------------------------------------------------------|--------|
| 文件 (F) 文件夹 (O) 题录 (R) 检索           | (S) 工具 (T) 帮助 (H) 单击此处登                                                                                                    | 录 💄    |
| ○○○○○○○○○○○○○○○○○○○○○○○○○○○○○○○○○  | 👔 💁 📑・ 📑 🛐 🚰 🥔 🎉 🔜 📑 🔛<br>全文 査重 数据库 智能更新 下数全文 引用 标签标记 社区 分享 上传 下载 选项                                                                                                    |        |
| 文件夹                                | 題录 清縮入检索关键词 ・ 💱 ・                                                                                                    | 1/20   |
| 🖶 📑 Sample 🔶 🚔                     | 8 ↓ 年心 ↓ 作者 标题 ▲ 来源                                                                                                    |        |
| □ Ⅲ 题录                             | 🔹 📄 🛧 🛛 🎽 🗱 🕺 🖌 A Course of Study for Students Specializing in Insurance 🛛 Proceedings of the Ani                                                                                                    | nual 📤 |
| 🖻 🗁 Books                          | • 📄 🛊 🛛 自定义 (C) 🛛 Li A General System of Social Insurance is Not a Practicable Ideal 🛛 Proceedings of the An                                                                                                    | nual   |
| 🗁 🗁 Book and Re                    | ● 🖹 ☆ 排序列表 (S) 🕅 自由 V利表4                                                                                                    | tian   |
| - 🗁 Journal Articles 🗧             | • 🖹 🛊 1928 Mavor, Jame                                                                                                    | lian   |
| 🗁 Sociology 检                      | In the second second seco | nual 📒 |
| Economics 🚊                        |                                                                                                    | lit, a |
| - 🖻 Math                           | ● 目 分 1974 Wilder, Ronal 可用的字段 (U): 显示的列 (S):                                                                                                    | nom    |
| - 🖻 History                        | • 📄 👾 1934 Dingman, Ha                                                                                                    | nual 🖳 |
| - E Springer                       | ● 📄 👾 1933 Mowbray, A 链接 📃 (整录类型)                                                                                                    | nual   |
| New Folder                         | ●                                                                                                    | nual   |
|                                    | ● 1929 Lattimer, J E 版版点 版(△)-> 取(4)                                                                                                    | lian   |
|                                    | ● 副 ☆ 1933 Laird, John N 出版社 <- 删除 (M) 年份                                                                                                    | nual 💡 |
|                                    | - 1034 L 私間に 巻 作者                                                                                                    |        |
| 标签云                                |                                                                                                    |        |
| AegeanSoft NoteExpress             |                                                                                                    |        |
|                                    | [侨题]: A Course of Study for Students 新建 [N] 翻除 [D]<br>字段显示为 [M]: 上修 [L] 下移 [N]                                                                                                    |        |
|                                    | [作者]:Loman, n. ).<br>通用 ·                                                                                                    |        |
|                                    | [朱源]: Proceedings of the Annual Mee                                                                                                    |        |
|                                    |                                                                                                    |        |
|                                    |                                                                                                    |        |
|                                    |                                                                                                    |        |
| 自定义列表表头                            |                                                                                                    | 0      |
|                                    |                                                                                                    |        |

## 2.4 表头排序

NoteExpress 的表头排序功能可以按照某一个表头字段简单排序,还能按照多个表头字段多重排序。

- a. 在表头列表处点击字段名称,就可以按照该字段升序/降序排序;
- b. 在表头处点击鼠标右键,点击【排序列表】
- c. 选择需要排序的多个字段,设定每个字段升序/降序

| 12 NoteExpress - C:\Users\刘璐静\Doc | uments\NoteExpress\Lik | braries\Sample.nel         | No. of Concession, Name                     | - A comment                  |                             |
|-----------------------------------|------------------------|----------------------------|---------------------------------------------|------------------------------|-----------------------------|
| 文件 (F) 文件夹 (O) 题录 (R) 检查          | た(S) 工具(T) 帮助(H        | H)                         |                                             |                              | 单击此处登录… 💄                   |
| ○○○○○○○○○○○○○○○○○○○○○○○○○○○○○○○○○ |                        |                            | <ul> <li>         文 引用 标签标记     </li> </ul> |                              |                             |
| 文件夹                               | 题录                     |                            |                                             |                              | 请输入检索关键词 💽 👽 🔹 1/20         |
| ■ Sample ▲                        |                        | 年份 作者 d                    | 标题                                          | 表头 Inc Instory               | 来源                          |
| Books (                           | <u>2</u> • 🗎 😭         | 2005 Cull, Robert J;       | Deposit Insui<br>自宠                         | v (C)                        | Journal of Money, Credit, a |
| Book and Re                       | • 🗎 😭                  | 1934 Dingman, Ha           | Experience in #R                            | y (c)<br>列表 (S)              | Proceedings of the Annual   |
| - 🗁 Journal Articles 🗉            | •                      | 1933 Linton, M A           | The Effect of                               | apon cristingurance          | Proceedings of the Annual   |
| 🗁 Sociology                       | •                      | 1934 Douglas, Paul         | Is a General Program o                      | f Social Insurance Desirable | 2 Proceedings of the Annual |
| Economics                         |                        | 1935 Loman, H J            | A Cour                                      |                              | ceedings of the Annual      |
| - 🗁 Math                          | B • 🗎 🛪                | 1935 Mowbray, A H          | Conter<br>首先按照这个                            | 字段排序:                        | ceedings of the Annual      |
| - 🗁 History                       |                        | 1934 Lippincott, Li        | A Gene <无>                                  | ▼ 升序                         | ceedings of the Annual      |
| - 🗁 Springer                      |                        | 1929 Lattimer, J E         | Labour <无>                                  | ^                            | ntributions to Canadian =   |
| 🗁 🗁 New Folder                    |                        | 1952 MacGibbon,            | ID Datama ID                                |                              | Atributions to Canadian     |
| - 🗁 早教                            |                        | 1974 Wilder, Konal         | Determ 附件<br>The Cir 日法                     |                              | a bell Journal of Economian |
| ☞ 💽 笔记                            |                        | 1928 Diaderi, V W          | A Supra 作者                                  | 升序                           | tributions to Canadian      |
| - □ ◎,检索                          |                        | 1929 Aligus, IT            | 年份<br>年份                                    | 定 (O)                        | 取消 (C)                      |
| 标签云    ▼                          | 细节 (D) 预览 (P)          | ) 综述 (5) 附件 (1) 筆          | き记 (N) 标题                                   |                              |                             |
| AegeanSoft NoteExpress            | 字体设置: 8 默认字            | •体 • 10 •                  |                                             |                              | )                           |
|                                   | 【标题】: A Course         | e of Study for Students Sp | pecializing in Insurance                    |                              |                             |
|                                   | 【作者】:Loman,            | H. J.                      |                                             |                              |                             |
|                                   | 【来源】: Proceed          | lings of the Annual Meetin | <i>lg</i> , 1935, 3, 1-9                    |                              |                             |
|                                   | 【摘要】: 【关键词             | 11 :                       |                                             |                              |                             |
|                                   |                        |                            |                                             |                              |                             |
|                                   |                        |                            |                                             |                              |                             |
| 按指定规则对列表进行排序                      |                        |                            |                                             |                              | <b>  0</b> :                |

## 2.5 附件链接

NoteExpress 提供强大的附件管理功能, 持任意的附件格式(你也可以添加多个附件!), 比如常见的 PDF、wordWord、Excel、视屏、音频文档等,当然还有文件夹、URL等。这样, 文献题录信息就会与你的全文信息关联在一起!添加了全文附件的题录, 你可以在"题录相 关信息命令"栏看到一个回形针标志, 点击回形针, 你可以迅速打开附件。

单条题录添加附件:在 NoteExpress 中,你可以为每一条文献信息添加附件(附件已经存放在本地),方便你在需要的时候快速打开全文,一条题录可以添加多个附件。

- a. 选中需要添加附件的题录
- b. 点击【附件】按钮
- c. 在空白处点击鼠标右键选择添加附件
- d. 或者直接将附件拖动至空白处

| MoteExpress - C:\Users\刘璐静                                                                                                    | }\Doo    | cuments\NoteExpre | ess\Librarie | Sample.nel         |              |                |              |                | _          |             |             | - 0 ×          | Ŋ       |               |              |            |
|----------------------------------------------------------------------------------------------------|----------|-------------------|--------------|--------------------|--------------|----------------|--------------|----------------|------------|-------------|-------------|----------------|---------|---------------|--------------|------------|
| 文件 (F) 文件夹 (O) 题录 (R)                                                                                                    | ) 检      | 索 (S) 工具 (T) 🖁    | 帮助 (H)       |                    |              |                |              |                |            |             |             | 静子, 🦷          |         |               |              |            |
| 近天・     〇〇     「     」     「     」     「     」     、     」     、     」     、     」     、     )     広路检索     与     、     型     、     型     、     、     、     、     、     、     、     、     、     、     、     、     、     、     、     、     、     、     、     、     、     、     、     、     、     、     、     、     、     、     、     、     、     、     、     、     、     、     、     、     、     、     、     、     、     、     、     、     、     、     、     、     、     、     、     、     、     、     、     、     、     、     、     、     、     、     、     、     、     、     、     、     、     、     、     、     、     、     、     、     、     、     、     、     、     、     、     、     、     、     、     、     、     、     、     、     、     、     、     、     、     、     、     、     、     、     、     、     、     、     、     、     、     、     、     、     、     、     、     、     、     、     、     、     、     、     、     、     、     、     、     、     、     、     、     、     、     、     、     、     、     、     、     、     、     、     、     、     、     、     、     、     、     、     、     、     、     、     、     、     、     、     、     、     、     、     、     、     、     、     、     、     、     、     、     、     、     、     、     、     、     、     、     、     、     、     、     、     、     、     、     、     、     、     、     、     、     、     、     、     、     、     、     、     、     、     、     、     、     、     、     、     、     、     、     、     、     、     、     、     、     、     、     、     、     、     、     、     、     、     、     、     、     、     、     、     、     、     、     、     、     、     、     、     、     、     、     、     、     、     、     、     、     、     、     、     、     、     、     、     、     、     、     、     、     、     、     、     、     、     、     、     、     、     、     、     、     、     、     、     、     、     、     、     、     、     、     、     、     、     、     、     、     、     、     、     、     、     、     、     、     、     、     、     、     、     、     、     、     、     、     、     、     、     、     、     、 | <u>ک</u> |                   | 数据库          | 目前                 | 下戦全文         | <b>聖</b><br>引用 |              | <b>参</b><br>社区 | 分享         | 合上传         | 下载          | 898<br>选项      |         |               |              |            |
| 文件夹                                                                                                    |          | 题录                |              |                    |              |                |              | s              |            |             |             | -              |         |               |              | • ×        |
| 🖻 📒 Sample                                                                                                    | 营        |                   | 年份           | 作者                 | 标题           | (              | a .          |                | ac         | ) <b>- </b> | E ▶ 外文文     | 蔵 ▼ 4ヶ         | 提案      | 外文文献          | -            | ٩          |
| ⊕ 匪 题录                                                                                                    | 理        | •                 | 2014         | Sinev, A Y         | A nev        | v and a ra     | re species o | of Chydor      | ++(+(D     |             |             | TD #58540      |         |               | -            |            |
| 😐 📧 笔记                                                                                                    | S        | •                 | <b>2014</b>  | Sinev, A Y         | A nev        | v and a ra     | re species o | of Chydor      | ×1+(r)     | 31933(C) 3  |             | (I) #640(FI)   |         |               | Q==          | -          |
| ① ① 检索                                                                                                    |          | •                 | 2014         | Lee, S; Kim,       | K; A nev     | v species      | of Harpacti  | cella Sars     | SERV.      | • 🔥 使用      | Adobe Rea   | der X }J 并 ♥   | 天事 *    | »             | 8== <b>•</b> |            |
| 🗈 🎫 组织                                                                                                    |          | •                 | 2014         | Lee, S; Kim,       | K; A nev     | v species      | of Harpacti  | cella Sars     | 🛛 🗙 45     | 藏夹          | ▲ 名称        |                |         | 修改日期          |              | 类型         |
| 🖲 📅 回收站                                                                                                    | 检        | • 🗋 😭 🏴           | 2002         | Martin, Rob        | oer Agile    | Software       | Developme    | nt             | 47         | Dropbox     | = 🔁 01      |                |         | 2013/4/15     | 11:46        | Adobe Acro |
| 🖻 📄 2014年工作数据库                                                                                                    | 索        | •                 | 2014         | Buisson, N;        | Si An ad     | lhesome o      | comprising   | laminin, d     |            | 下载          | 1-9         | 2.0- d 8597X1  | 300229  | . 2013/12/1   | 9 14:14      | Adobe Acro |
|                                                                                                    | 0        | •                 | 2014         | Buisson, N;        | Si An ad     | hesome of      | comprising   | laminin, d     | - <b>F</b> | 果叫          | 2 1-        | 2.0-S037872061 | .300091 | . 2013/12/1   | 9 14:06      | Adobe Acro |
|                                                                                                    |          | • 🗎 🔶 🏴           | 1978         | McClatchie         | ,G An ep     | oidemiolo      | gical databa | ise systen     | 9          | 最近访问的位于     | 72 1-5      | 2.0-S096959311 | .300118 | . 2013/12/19  | 9 14:11      | Adobe Acro |
|                                                                                                    |          | • 🗎 😭             | 2014         | Zhang, B; I        | Hu,. Analo   | ogExplor       | er: A New    | Method         |            |             | 1 02        |                |         | 2013/4/15     | 11:47        | Adobe Acro |
|                                                                                                    | 社        | •                 | 2014         | Zhang, B; H        | Analo        | gExplore       | : A New M    | ethod for      |            |             | 200         |                |         | 2013/4/13     | 11.55        | AUODE ACIO |
|                                                                                                    | R        | 细节 (D) 预览         | (P) 综述       | (S) 附件(K)          | 笔记 (N)       | 位置(し           | )            |                |            | 视频          |             |                |         |               |              |            |
| Accorect                                                                                                    | G        | 标题                |              | -                  |              |                |              |                |            | 图片          | <b>▼</b>    |                |         |               |              | F          |
| Aegeanson                                                                                                    |          | http://www.nc     | bi.nlm.nih.g | ov/ http://v       | www.ncbi.nln | n.nih.gov/e    | entrez/query | .fcgi?c        | PDF        | 1-s2.0-5    | 037872061   | 3000918-main   | 修改日期    | 1: 2013/12/19 | 14:06        |            |
| NoteExpress                                                                                                    |          |                   |              |                    |              |                |              | Ĩ              | 4          | Adobe A     | crobat Docu | ment           | 24      | N 792 KB      |              |            |
|                                                                                                    |          |                   |              | 添加 (A)             |              | •              | 文件 (F)       |                |            |             |             |                |         |               |              |            |
|                                                                                                    |          |                   |              | 编辑链接 (             | E)           | 3              | 文件夹 (D)      | _              | 1          |             |             |                |         |               |              |            |
|                                                                                                    |          |                   |              | 删除 (D)             |              | ş              | 网络链接 (U).    | .              |            | r           |             |                |         |               |              |            |
|                                                                                                    |          |                   |              | tTH (0)            |              | 5              | 圓录 (R)       |                |            |             |             |                |         |               |              |            |
|                                                                                                    |          |                   |              | 2377 (U)<br>全部洗塔 ( | 1) Ctrl=/    | 9              | 套记 (N)       |                |            |             |             |                |         |               |              |            |
|                                                                                                    |          |                   |              | 至4920年(<br>音看方式(   | v) curry     |                |              |                |            |             |             |                |         |               |              |            |
|                                                                                                    |          |                   |              |                    |              |                |              |                |            |             |             |                |         |               |              |            |
|                                                                                                    |          |                   |              |                    |              |                |              |                |            |             |             |                |         |               |              |            |
|                                                                                                    |          |                   |              |                    |              |                |              |                |            |             |             |                | IJ      |               |              |            |

批量添加附件:如果你需要对某一文件夹下的多个文献添加附件,可以使用 NoteExpress 的"批量链接"的功能,选择全文位置,文献信息与文件名匹配程度等,然后 就可以批量链接附件到题录。

## 2.6 全文下载

从数据库导入的题录,只有基本的题录信息,这些基本信息可以让我们大致了解某一文献的价值所在,让你决定是否有必要进一步阅读全文。对于需要阅读全文的题录,NE 提供批量下载全文的功能,将全文快速下载到本地并与题录自动链接,下载完毕后即可打开阅读 全文!

a. 选择所需下载全文的题录,点击工具栏【下载全文】按钮,或者点击鼠标右键,在鼠标 右键菜单中选择【下载全文】

b. 选在全文下载的数据库

c. NoteExpress 自动链接网络下载全文

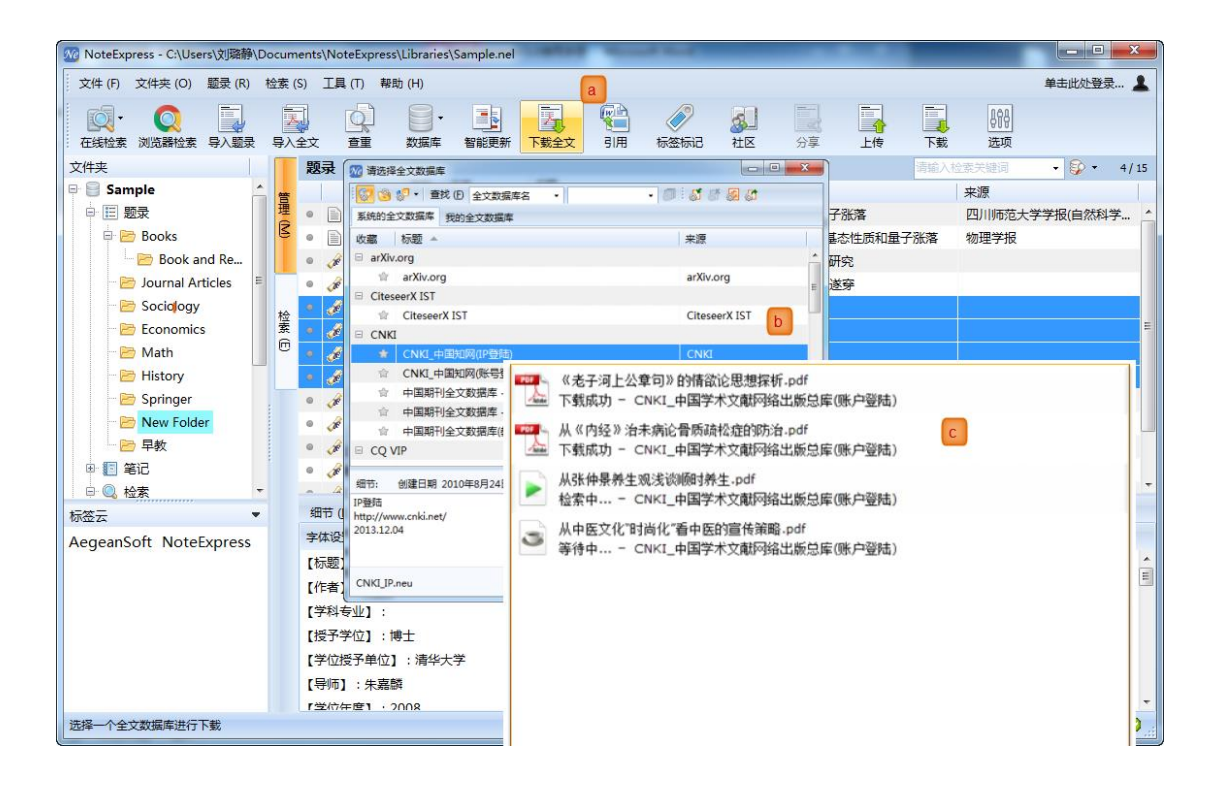

## 2.7 标签标记

NoteExpress 支持星标、优先级(彩色小旗)以及标签云三种标记的方式,方便用户按照需求和使用习惯管理题录

- a. 选中需要标记的题录,点击星标即可标记,再点击移除星标
- b. 选中题录,点击标签标记
- c. 选择不同颜色小旗标记
- d. 输入文字标签,或者点击选择已有标签标记

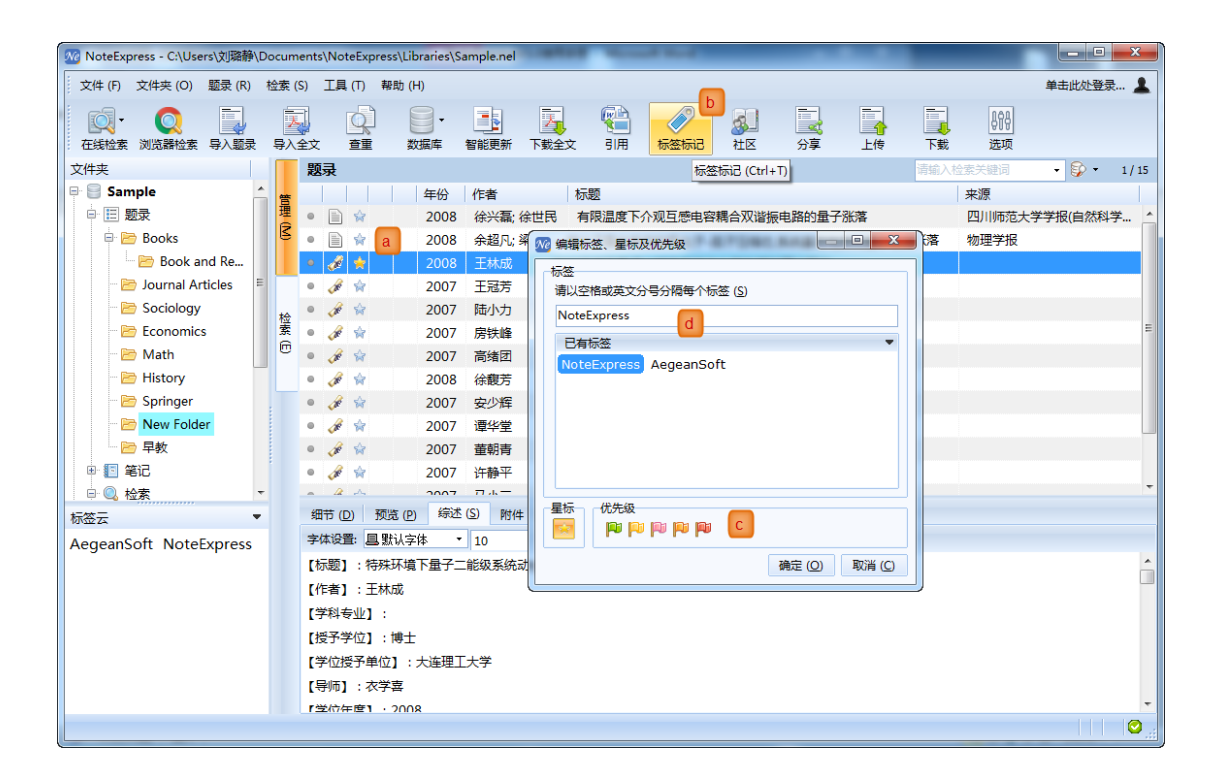

## 2.8 本地检索

对于数据库的管理来说,本地检索的意义非常重大,对于拥有庞大数据的用户来说尤其 重要重要

- a. 在快捷检索栏出输入检索条件,设置检索范围进行简单检索检索
- b. 点击【检索】-【在个人数据库中检索】
- c. 输入检索条件,设置检索范围进行高级检索

| MoteExpress - C:\Users\刘璐静\Docu       | iments\NoteExpress\Libra                 | aries\Sample.nel                | the second second         | Manual Real                    |                                     | _                        |                                           |
|---------------------------------------|------------------------------------------|---------------------------------|---------------------------|--------------------------------|-------------------------------------|--------------------------|-------------------------------------------|
| 文件 (F) 文件夹 (O) 题录 (R) 检索              | <mark>(S)</mark> 工具(T) 帮助(H)             |                                 |                           |                                |                                     |                          | 单击此处登录… 💄                                 |
| ○ ○ ○ ○ ○ ○ ○ ○ ○ ○ ○ ○ ○ ○ ○ ○ ○ ○ ○ | 在个人数据库中检素(S)<br>查找重复题录(D)<br>查找跨文件夹题录(C) | F3 更新 下载全文                      | SI用 标签标记 社区               | 分享上传                           | 下载 选项                               | sars                     | a 1/46                                    |
| B Sample                              | 在线检索 (O)                                 | ▶ 者 标题                          |                           |                                | 来源                                  | ◎ 检察                     | 全数据库 Enter                                |
|                                       | 在浏览器中检索 (B)<br>在线更新题录 (U)                | 2 检索数据库                         | enentse                   | e dustica in he <b>chi</b> and |                                     | <ul> <li></li></ul>      | 当前文件夹 Ctrl+Enter<br>子文件夹 Shift+Ctrl+Enter |
| Book and Re                           | 下载全文 (W)                                 | 检索:<br>sars                     | 字段:<br>▼ 标题               | • 包含 •                         | - 与 • 添加 (A)                        |                          | E                                         |
| - Sociology                           | • • •                                    |                                 | • 作者                      | • 包含 •                         | ・ 与 ・ 移除(R)                         |                          |                                           |
| - B Math                              |                                          |                                 | ▼ 关键词                     | • 包含 •                         |                                     |                          |                                           |
| 😁 History<br>🗁 Springer               | • • •                                    |                                 | b                         |                                |                                     |                          |                                           |
| 🖻 New Folder                          | •                                        | 题录类型 (I): 通用                    |                           |                                | ▼ (L)                               |                          |                                           |
|                                       | •                                        | 检察范围 ①: 全部文件夹                   |                           |                                | ▼ 检索 (S) 关闭                         | ) Des                    |                                           |
| © Q 检索                                | •                                        | 2014 Fortunato, S Calc          | isponges have a ParaH     | ox gene and dynami             | c expressic Nature                  | Ji Des                   | -                                         |
|                                       | 细节 (D) 预览 (P)                            | 综述 (S) 附件 (K) 笔记 (N             | ) 位置 (L)                  |                                |                                     |                          |                                           |
| AegeanSoft NoteExpress                | 字体设置: 8 默认字体                             | • 10 •                          |                           |                                |                                     |                          |                                           |
|                                       | 【标题】:A new and                           | d a rare species of Chydorus L  | each, 1816 (Branchiopoda  | : Cladocera: Anomopo           | oda) from Cat Tien National Park,   | , Vietnam                | *                                         |
|                                       | 【作者】: Sinev, A. Y                        | <i>(</i> .                      |                           |                                |                                     |                          |                                           |
|                                       | 【来源】:Zootaxa, 2                          | 2014, 3861, 127-144             |                           |                                |                                     |                          | =                                         |
|                                       | 【摘要】: The preser                         | nt study of cladocera of the g  | enus Chydorus from Sout   | h Vietnam revealed a           | new species, C. idrisi sp. nov. and | d a rare species, C. br  | eviceps (Stingelin, 1905). C.             |
|                                       | idrisi sp. nov. belongs                  | s to the C. eurynotus Sars, 190 | 01 group, characterized b | / small labral plate wit       | h rounded tip and by absence of     | f honeycomb sculptu      | re on the valves. C. idrisi sp.           |
|                                       | nov. differs from oth                    | er species of the group by the  | sculpture of valves, mor  | phology of rostrum, po         | ostabdominal claw, inner distal lo  | be of first thoracic lir | nb and male postabdomen.                  |
| 东众部分从中中拉莱                             | Morphology of C. br                      | avicane was studied for the fir | et time C bravicane has r | inkrone major head n           | ore and differs from the majorit    | v of Chydorus snacias    | hy numerous other                         |
| (工主即又)件关甲检索                           |                                          |                                 |                           |                                |                                     |                          |                                           |

#### 2.9 组织

对于科研者来说,文献的不同聚类方式会对文献阅读产生新的启发,因此,NE 提供组织的阅读方式,可以分别按照星标、优先级、作者、年份、期刊、关键词、作者机构将数据 库内所有题录重新组织显示。

a. 组织中显示的阅读方式

b. 浏览题录 □ □ Sample

| 0   | 🗄 📃 题录   |       |          |                |        |      |            |             |                       |               |              |             |                   |             |              |                 |              |  |  |
|-----|----------|-------|----------|----------------|--------|------|------------|-------------|-----------------------|---------------|--------------|-------------|-------------------|-------------|--------------|-----------------|--------------|--|--|
| 6   | 🗉 笔记     |       |          |                |        |      |            |             |                       |               |              |             |                   |             |              |                 |              |  |  |
| 0   | - 🔍 检索   |       |          |                |        |      |            |             |                       |               |              |             |                   |             |              |                 |              |  |  |
| E   | 🗄 🔢 组织   |       | NoteEx   | press - C:\Use | ers\刘琛 | 静\Do | cument     | ts\NoteExpr | ress\Librarie         | s\Sample.nel  |              |             |                   |             |              |                 | <b>– – X</b> |  |  |
|     | 🗉 🗁 星    | ₩ C   | · 文件 (F) | 文件夹 (O)        | 题录(    | R) 栝 | 索 (S)      | 工具 (T)      | 帮助 (H)                |               |              |             |                   |             |              | 单;              | 去此处登录 💄      |  |  |
|     | 🗉 📄 优    | 先级    |          | •              | -      | 1    |            | -           |                       |               | -            |             | (0)               | -           | -            | -               | »            |  |  |
|     | 🗄 🗁 作    | 者     | <u> </u> | Q              |        | 1    | Law        | Q           | -                     |               | 4            |             | $\langle \rangle$ | 3           |              |                 |              |  |  |
|     | 🗉 🗁 年(   | 纷     | 在线检索     | 浏览器检索          | 导入题    | 禄    | 导入全式       | で 査重        | 数据库                   | 智能更新          | 下戴全文         | 引用          | 标签标记              | 社区          | 分享           | 上传              | 下载           |  |  |
|     | 🗉 📄 期    | FU    | 文件夹      |                |        |      | 组织         | ł           |                       |               |              |             |                   | sars        |              | •               | * 1/3        |  |  |
|     | 🗄 📄 关    | 建词    | e (      | 🖻 年份           |        | ^ 普  |            |             | 年份                    | 作者            | 标题           | 5           |                   |             |              |                 | 来源           |  |  |
|     | 🗉 🗁 作    | 者机构   |          | - 🔁 0 (4)      |        | 理日   | • [        | ) 😭         | 1933                  | Mowbray,      | A H Ho       | w Far Shou  | uld Further In    | ncrease in  | Insurance    | Facilities Be P | er Proceed   |  |  |
|     | 🛛 📆 回收站  | 5     |          | 🖻 1926         | (1)    | 5    | • [        | ) 😭         | 1933                  | Laird, Johr   | n M Sho      | ould Surrer | nder and Loa      | n Values    | Be Restricte | ed?             | Proceed      |  |  |
| • • | ] 2014年] | 【作数据库 |          | 🖻 1928         | (2)    |      | •          | ) 😭         | 1933                  | Linton, M     | A The        | Effect of   | Inflation upo     | on Life Ins | urance       |                 | Proceed      |  |  |
|     |          |       |          | 🖻 1929         | (3)    |      |            |             |                       |               |              |             |                   |             |              |                 |              |  |  |
|     |          |       |          | 🖻 1932         | (1) D  | 检    |            |             |                       |               |              |             |                   |             |              |                 |              |  |  |
|     |          |       |          | - 🗁 1933       | (3)    | 素    |            |             |                       |               |              |             |                   |             |              |                 |              |  |  |
|     |          |       |          | 🖻 1934         | (7)    |      |            |             |                       |               |              |             |                   |             |              |                 |              |  |  |
|     |          |       |          | 🖻 1935         | (2)    |      | <b>200</b> | (D) 3商地     | (D) (=)#              | (C) R(t/)+ () | A 4833 (I    | い (合業)      | 1)                |             |              |                 |              |  |  |
|     |          |       |          | 2 1938         | (1)    |      |            |             |                       | () +ron+ (    | y   == 10 (t |             | 5                 |             |              |                 |              |  |  |
|     |          |       |          | 🖻 1946         | (1)    | •    |            | 子版          | 12 <del>12</del><br>m |               |              |             |                   |             |              |                 |              |  |  |
|     |          |       | 标签云      |                |        |      |            |             | RR. #RTU-++           | ÷             |              |             |                   |             |              |                 |              |  |  |
|     |          |       | Aegean   | Soft           |        |      | -11        | 志水突生        | Mowh                  |               |              |             |                   |             |              |                 |              |  |  |
|     |          |       | NoteExr  | oress          | recc   |      |            |             | 4                     | 1F者           | NIOWD        | пау, А.П    |                   |             |              |                 |              |  |  |
|     |          |       | , totely |                |        |      |            | 用十リ         | Proce                 | edings of the | e Annual M   | leeting     |                   |             |              |                 |              |  |  |
|     |          |       |          |                |        |      |            | 1           |                       |               |              |             |                   |             |              |                 |              |  |  |

## 2.10 回收站

同 windows 操作系统一样, NoteExpress 也为你提供了回收站功能, 方便你找回误删除 的题录或笔记

1. 回收站中题录可以回复, 避免错删误删带来的损失。

2. 回收站不再只有一个文件夹,而是可以显示出删除的题录所在的文件夹,以方便记忆 和管理。

#### 2.11 多数据库

是不是习惯了打开多个文档同时编辑,是不是也希望在不同的数据库之间来回切换?没问题,NoteExpress为你提供了同时打开多个数据库的功能,你可以在软件左侧的数据库栏 看到你打开的多个数据库,在不同数据库之间的切换非常方便!

## 3 分析

通过 NoteExpress,可以方便快捷地对你关心的文献信息进行统计分析,这样就能够快速了解某一领域的重要专家,研究机构,研究热点等。分析结果能导出为 txt 和 csv 等多种格式,方便做出精准的报告。

a. 在题录文件夹下选择所需分析的文件夹,点击鼠标右键,选择【文件夹信息统计】

b. 选择需要统计的字段

c. 将结果另存为 TXT 文本或者 CSV 文件

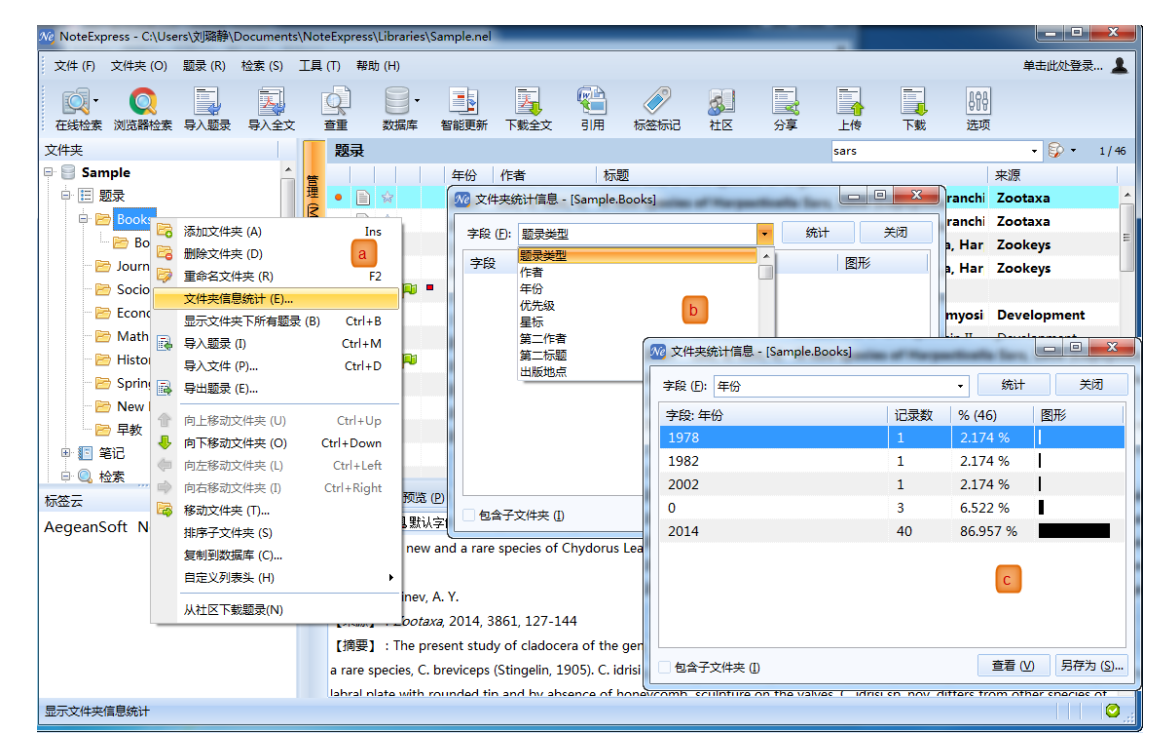

### 4. 发现

#### 4.1 综述

通过综述预览窗口,可以浏览题录的标题、年份、来源、关键词、摘要信息

| 细节 (D) 预览 (P) <                                                                                                    |
|----------------------------------------------------------------------------------------------------|
| 字体设置: 昌默认字体 🔹 10 🔹                                                                                                    |
| 【标题】:知识型客户服务机构的知识库构建研究                                                                                                 |
| 【作者】:李霞; 樊治平; 冯博 ()                                                                                                    |
| 【来源】: <i>科学学与科学技术管理</i> , 2007, 28(8), 92-96                                                                           |
| 【摘要】:知识库构建是知识型客户服务机构存储知识资源、进行高效服务的基础。对知识型客户服务机构知识库的概念与特点进行了阐述、分                                                        |
| 析,提出了一个知识型客户服务机构知识库构建的总体框架,并进一步对其中的知识库构建过程和组织实施过程进行了详细分析。通过一个实例                                                        |
| 验证了所提总体框架的应用价值及实践意义。                                                                                                   |
|                                                                                                    |
| The construction of knowledge base is the foundation for knowledge-based customer service institution (KBCSI) to store |

knowledge resource and achieve high efficiency service. In this paper, firstly the concepts and characteristics of knowledge base of KBCSI were introduced and analyzed. Secondly, an overall framework was proposed to build knowledge base for KBCSI, and then the processes of the construction and implementation in the proposed framework were further analyzed in detail. Finally, a case was given to prove the framework presented above on application value and practical significance. The research of our paper provides KBCSI with the guidance on Knowledge base construction both in theory and practice.

【关键词】 : 知识型客户服务机构; 知识库; 框架; knowledge-based customer service institution (KBCSI); knowledge base; framework

## 4.2 笔记

与题录相关联的笔记功能,可以随时记录阅读时的思想火花,方便以后查看

- a. 选择所需记录笔记的题录
- b. 切换到笔记窗口,可以直接记录笔记
- c. 如有需要,可以点击【打开新窗口记录笔记】,进行高级笔记编辑
- d. 插入图片、表格、公式等
- e. 已经编辑笔记的题录显示紫色的标识

| NoteExpress - C:\Users               | \刘瓅  | 瀞\[    | Document | s\NoteEx | press\Libra       | aries\Sample.nel     |              | _                                     |                      | _                      | _                     |                           |                    |                |                       | ×              |
|--------------------------------------|------|--------|----------|----------|-------------------|----------------------|--------------|---------------------------------------|----------------------|------------------------|-----------------------|---------------------------|--------------------|----------------|-----------------------|----------------|
| 文件 (F) 文件夹 (O)                       | 顾录 ( | R)     | 检索 (S)   | 工具 (T)   | 帮助 (H)            |                      |              |                                       |                      |                        |                       |                           |                    |                | 单击此处登录                | ž 💄            |
| ○○○○○○○○○○○○○○○○○○○○○○○○○○○○○○○○○○○○ | ■    | ]<br>録 | 長入全文     |          |                   | • <b>〕</b><br>译 智能更新 | <b>下</b> 載全文 | <del>で</del><br>引用                    | √                    | <b>家</b> 』<br>社区       | <b>一</b><br>分享        | 上传                        | 下载                 | 計<br>选项        |                       |                |
| 文件夹                                  |      |        | 题录       |          |                   |                      |              |                                       |                      |                        |                       | sars                      |                    |                | - 🖗 -                 | 1/46           |
| 🖻 📒 Sample                           | Â    | 管      |          |          | 年份                | 作者                   | 标题           |                                       |                      |                        |                       |                           | 来源                 |                |                       |                |
| □ 🗉 题录                               |      | 理      | •        | 6        | 2014              | Sinev, A Y           | A new an     | d a rare                              | species of C         | Chydorus Le            | ach, 1816             | (Branchio                 | Zootaxa            |                |                       | <u>^</u>       |
| 🖻 🗁 Books                            |      | 5      | •        | e        | 2014              | Sinev, A Y 🦰         | A new an     | d a rare                              | species of C         | Chydorus Le            | ach, 1816             | (Branchio                 | Zootaxa            |                |                       | E              |
| 🗁 Book a                             |      |        | •        | ŵ        | 2014              | Lee, S; Kim, H       | (; A new sp  | pecies o                              | f Harpactic          | ella Sars, 1           | .908 (Cop             | epoda, Har                | Zookeys            |                |                       |                |
| 🗁 🗁 Journal A                        | E    |        | • 🖹 1    | â        | 2014              | Lee, S; Kim, H       | (; A new sp  |                                       | F Hannatia           | alla Sare 1            |                       | 1816 (Branchior           | 700kov             | Anomo          | noda) from Cat Ti     |                |
| 🗁 🗁 Sociology                        |      | 检      | •        | 🏟 🏴 🎴    | 2002              | Martin, Rober.       | Agile Sof    | t<br>文件 (F                            | F) 編輯(E) 查道          | 音(V) 插入(I)             | 格式 (O) 表              | 格(T)工具(T)                 | 帮助 (H)             |                |                       |                |
| Economics                            |      | 索      | •        | 6        | 2014              | Buisson, N; Si.      | An adhes     | ¢ 🗈 🖬                                 | 🖻 🛃 🖈 🕒              | 💽 » 🦷 Ve               | rdana                 | <ul> <li>五号・ B</li> </ul> | I * :              | -E .X          | . c 🖩 c 🔳             |                |
| 🗁 Math                               |      | 0      | •        | <b>k</b> | 2014              | Buisson, N; Si.      | An adhes     | c                                     |                      |                        |                       |                           |                    |                |                       |                |
| 🗁 History                            |      |        | •        | * 🏴      | 1978              | McClatchie, G        | An epide     | n 标题 (C)                              | A new and a rar      | e species of Chy       | dorus Leach,          | 1816 (Branchiopo          | da: Cladocera: /   | Anomop         | oda) from Cat Tien Na | tional Park, 1 |
| 🗁 Springer                           |      |        | • 🖹 1    | ्र       | 2014              | Zhang, B; Hu         | ,. AnalogE   | x 类型 (P)                              |                      | ▼ 作者(U                 | D                     | 3 关键词 (                   | 10                 |                |                       |                |
| New Fold                             |      |        | 细节 (D)   | 预览 (     | P) 综述             | (5) 附件(K)            | 笔记 (N) (     |                                       |                      |                        |                       |                           |                    | - Î            | eneral                | ×              |
|                                      |      |        | 6 🖪      |          | 6 <del>1. E</del> | te c <del>b c</del>  | × ·          | •                                     |                      |                        |                       |                           |                    | - 1            | Keyword               | R              |
|                                      |      |        |          | 打开新      | 帝曰编辑笔             | iZ (Ctrl+Enter)      |              |                                       |                      |                        |                       |                           | d                  |                | 1. Title 1            | 19             |
|                                      | -    |        | _        | 112710   |                   | (carrenter)          |              | 细节 (<br>()                            | 0 预选 (2) 🔨           | 综迷(5) 附件               | (15) 笔记 (11)          | 位置(1)                     | -                  |                | 1) Title 2            | 1              |
| 你金云                                  | •    |        | b        |          |                   |                      |              | 子体皮                                   | 重: 国家以子体<br>】:知识型客户版 | - 10<br>發机构的知识质        | •<br>約課研究             |                           |                    |                |                       | E              |
| AegeanSoft                           |      |        |          |          |                   |                      |              | 【作者】                                  | ] : 李霞; 樊治平;         | ; 冯博 ()                |                       |                           |                    |                |                       |                |
| NoteExpress                          |      |        |          |          |                   |                      |              | 【来源                                   | ]:科学学与科学             | 技术管理 2007              | , 28(8), 92-9         | 6                         |                    |                |                       |                |
|                                      |      |        |          |          |                   |                      |              | 【摘要】<br>近 場                           | 】:知识库构建是<br>出了       | 知识型客户服务<br>c白服务机构知识    | 机构存储知识                | 资源、进行高效服<br>框架 #讲——中时     | 务的基础。对知<br>复由的知识库约 | 記型             |                       |                |
|                                      |      |        |          |          |                   |                      |              | 验证了                                   | 听提总体框架的应             | 2用价值及实践意               | 5年19月1日1日1日1日<br>11义。 | 他来,开放一步闪                  | ALLEG #14          |                |                       |                |
|                                      |      |        |          |          |                   |                      |              |                                       |                      |                        |                       |                           |                    |                |                       |                |
|                                      |      |        |          |          |                   |                      |              | The co                                | nstruction of kn     | iowledge base i        | s the foundat         | ion for knowledg          | e-based custo      | mer : 🛫        | 新建样式 (N)              |                |
|                                      |      |        |          |          |                   |                      |              | · · · · · · · · · · · · · · · · · · · | (参) 創建日期: 2          | ···<br>2014/11/5 17:17 | 00. 傳改: 2014          | /11/5 17:17:00. 访         | 同日期: 2014/11       | ,<br>/5 17:17: | 00                    |                |
| 打开新窗口编辑笔记                            |      |        |          |          |                   |                      |              |                                       |                      |                        |                       |                           |                    |                |                       |                |
|                                      | _    | _      |          |          |                   |                      |              |                                       |                      |                        |                       |                           |                    |                |                       |                |

# 5. 写作

NoteExpress 支持 WPS 以及 MSOffice

借助 NoteExpress 的写作插件,可以方便高效的在写作中插入引文,并自动生成需要格式的参考文献索引,也可以一键切换到其他格式.

- a. 光标停留在需要插入文中引文处
- b. 返回 NE 主程序,选择插入的引文
- c. 点击【插入引文】按钮
- d. 自动生成文中引文以及文末参考文献索引,同时生成校对报告
- e. 如果需要切换到其他格式,点击【格式化】按钮
- f. 选择所需要的样式
- g. 自动生成所选样式的文中引文以及参考文献索引

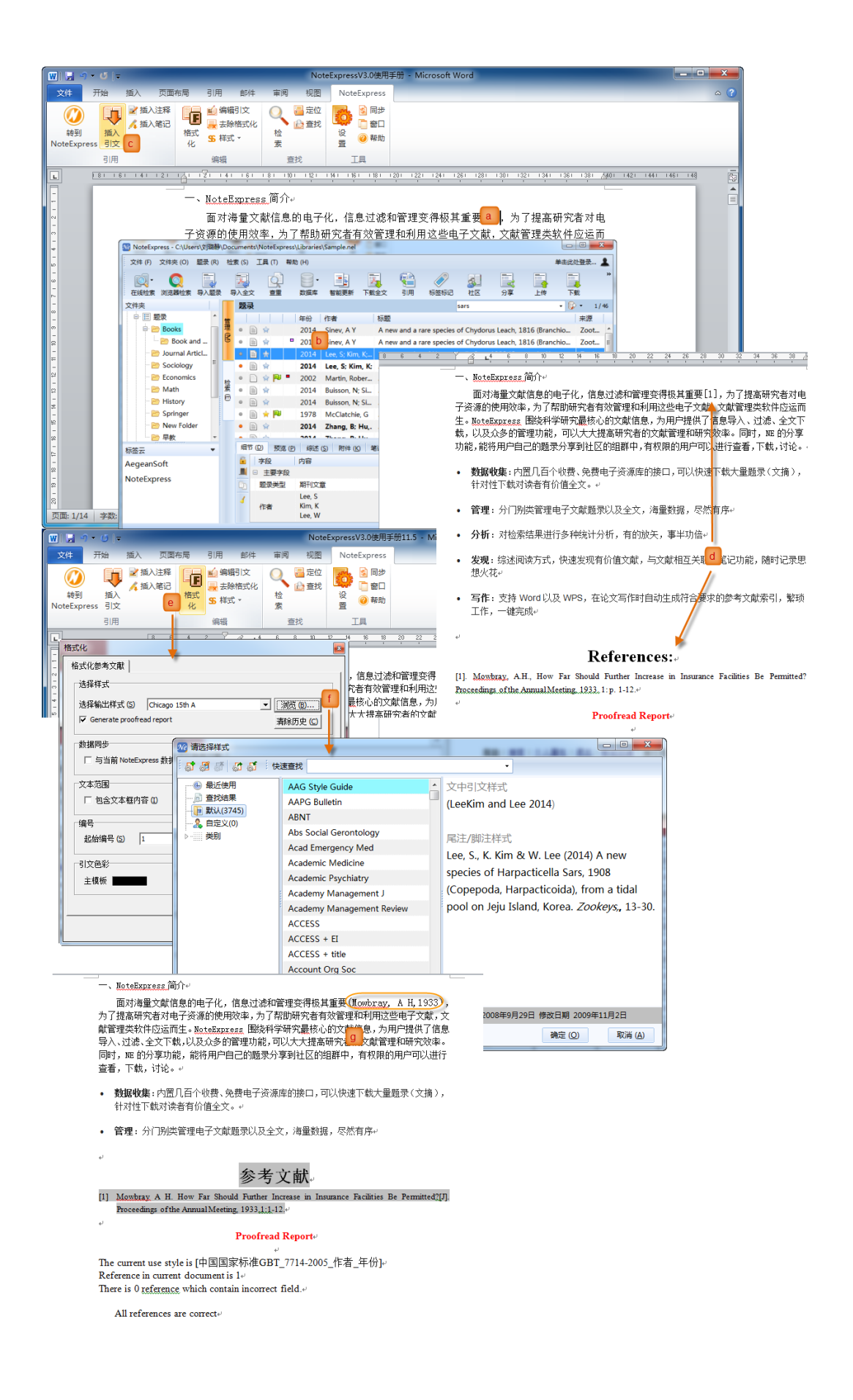